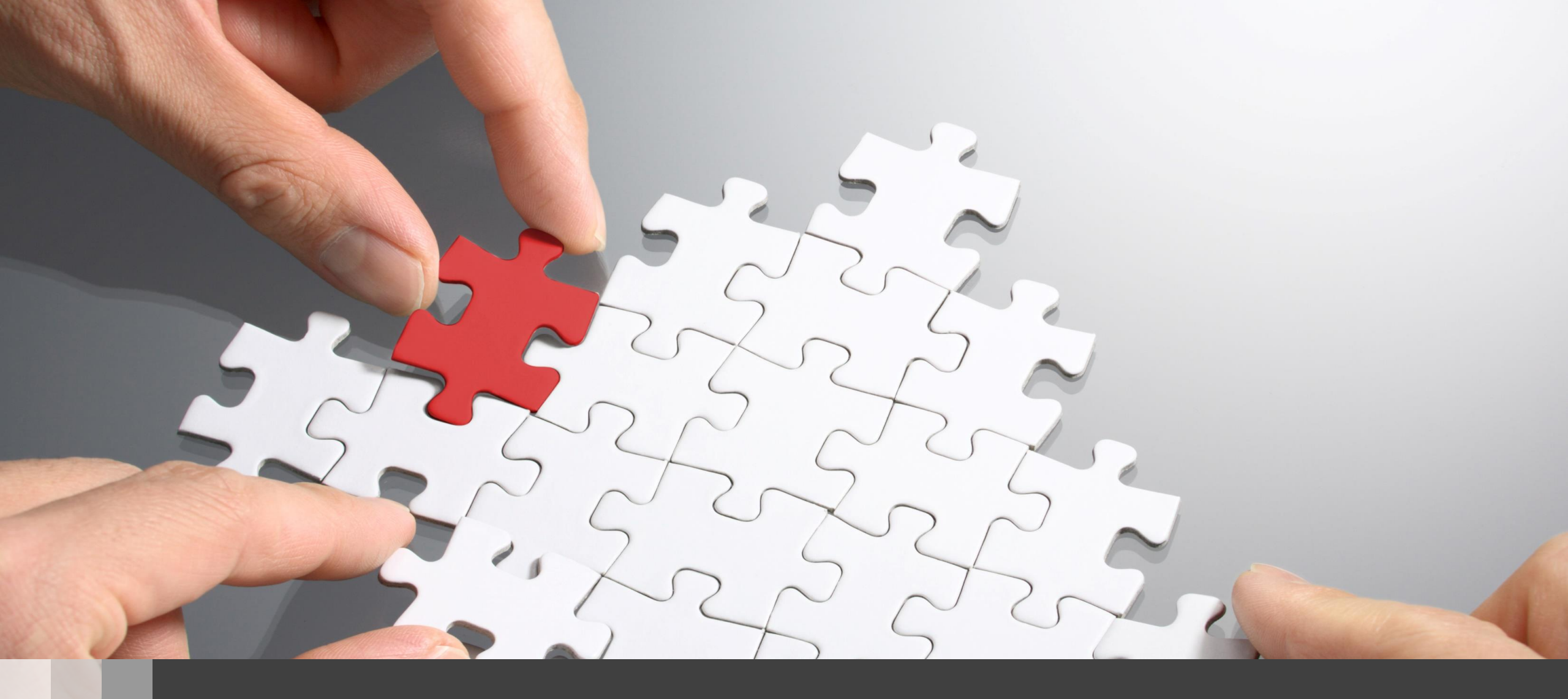

# H3C 無線APの動作モードの特徴と変更

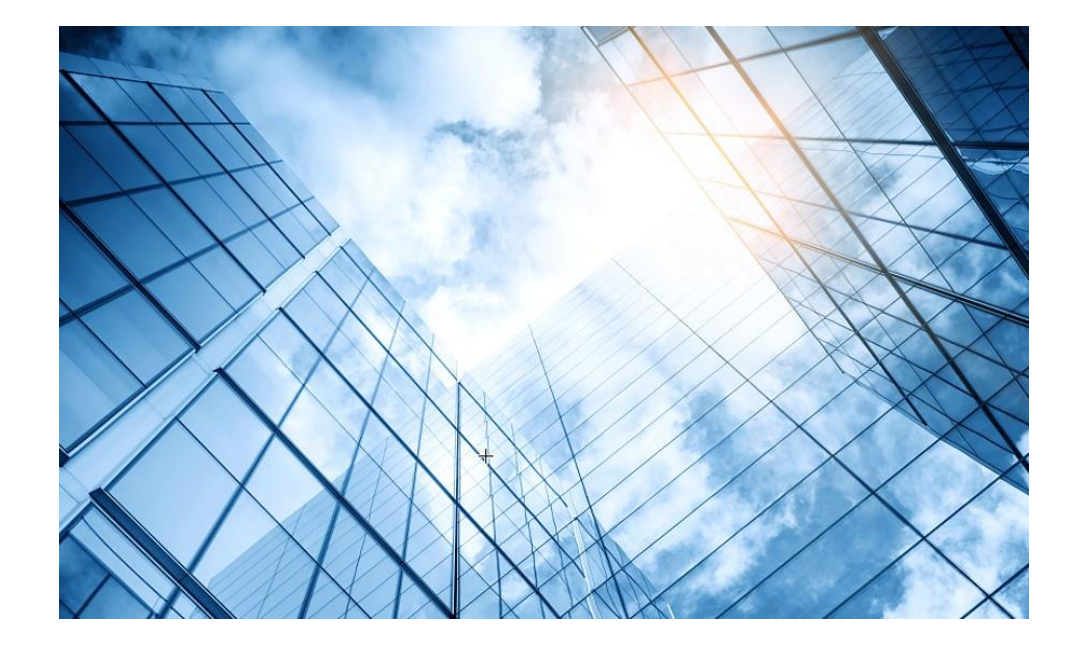

| 01 アクセスポイントの動作モードの違い |
|----------------------|
| 02 FITモード            |
| 03 Anchor-acモード      |
| 04 Cloudモード          |
| 05 アクセスポイントの動作モードの変更 |
| 06 各モードの詳細ドキュメント紹介   |
| 07 無線アクセスコントローラ機能比較  |
|                      |

### アクセスポイントの動作モードの違い

アクセスポイントの動作モードには **FIT**、 **Cloud**、 **Anchor-ac**の3通りがあります。

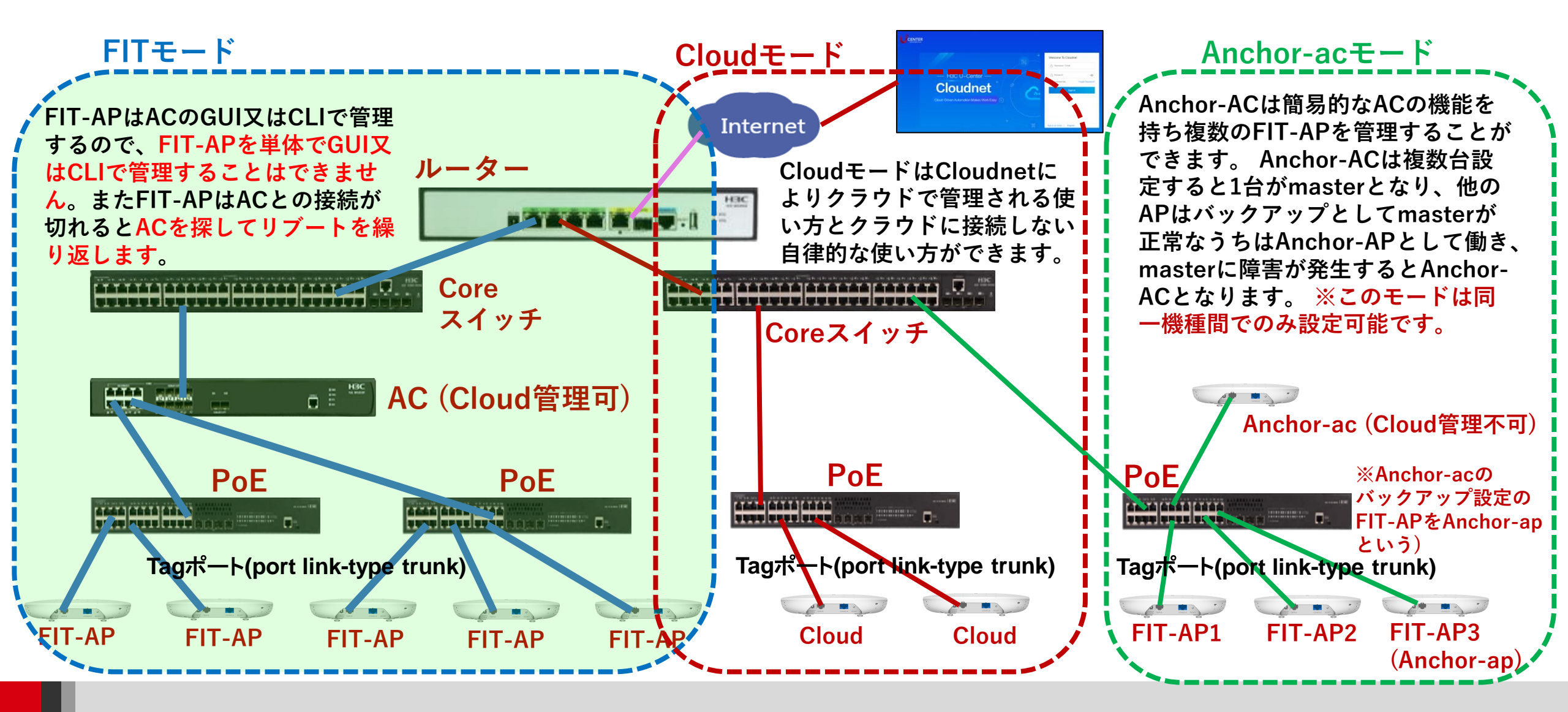

![](_page_3_Picture_0.jpeg)

| 01 アクセスポイントの動作モードの違い         |
|------------------------------|
| 02 FITモード                    |
| <mark>03</mark> Anchor-acモード |
| 04 Cloudモード                  |
| 05 アクセスポイントの動作モードの変更         |
| 06 各モードの詳細ドキュメント紹介           |
| 07 無線アクセスコントローラ機能比較          |
|                              |

# アクセスポイントの動作モードの違い FITモード(工場出荷時)

![](_page_4_Figure_1.jpeg)

![](_page_5_Figure_0.jpeg)

![](_page_6_Picture_0.jpeg)

| 01 アクセスポイントの動作モードの違い |
|----------------------|
| 02 FITモード            |
| 03 Anchor-acモード      |
| 04 Cloudモード          |
| 05 アクセスポイントの動作モードの変更 |
| 06 各モードの詳細ドキュメント紹介   |
| 07 無線アクセスコントローラ機能比較  |
|                      |

### アクセスポイントの動作モードの違い

Anchor-ac(仮想AC)モード: 冗長化(Anchor-ac/Anchor-ap)

![](_page_7_Figure_2.jpeg)

![](_page_8_Figure_0.jpeg)

### Anchor-acの障害時の新たなAnchor-acへの切換え動作

Anchor-ac障害発生時の挙動

- 1. Anchor-acに障害が発生 -> FIT-AP3がAnchor-acとのCAPWAPトンネルのダウンを検知
- 2. FIT-AP3がリブート -> Anchor-acモードに切り替わって起動
  - 注) Anchor-acの障害発生からあらたなAnchor-acが機能するまで約3分30秒程度

その間、クライアントの通信は継続しますが、新たな接続はできません。 ※Anchor-ap

(Anchor-acのバックアップに設定されているFIT-APをAnchor-apという)

![](_page_9_Figure_7.jpeg)

### Anchor-ACの障害でも接続中のアクセスを継続可能な設定

例:RADIUSによる802.1x認証 wlan service-template 1 #平常時用 ssid h3cdot1x client forwarding-location ap akm mode dot1x cipher-suite ccmp security-ie rsn client-security authentication-mode dot1x dot1x domain rem-domain service-template enable # Wlan service-template 2 #異常時用 ssid h3cdot1x client forwarding-location ap fail-permit template client-security authentication-mode dot1x dot1x domain rem-domain service-template enable

例:RADIUSによるMAC認証 wlan service-template 3 ssid h3ctestmac client forwarding-location ap fail-permit enable client-security authentication-mode mac mac-authentication domain rem-domain service-template enable

MAC認証の場合、Anchor-AC、 RADIUSの障害時にも同じサービステン プレートが使われます 例:認証バイパス wlan service-template H3Coffice ssid H3Coffice client forwarding-location ap fail-permit enable keep-online akm mode psk preshared-key pass-phrase simple test cipher-suite ccmp cipher-suite tkip security-ie rsn security-ie wpa service-template enable

認証バイパスの場合、Anchor-AC、 RADIUSの障害時にも同じサービ ステンプレートが使われます

802.1x認証の場合、Anchor-AC、RADIUSの障害時には障害時 のサービステンプレート(akmモードをpskにするか、akmモードは 使用しない)が使われます

![](_page_11_Figure_0.jpeg)

### Anchor-acのGUIにログインする方法

### PCのブラウザを起動し以下のURLを入力します。 http://192.168.0.50/ デフォルトのユーザー名: admin、パスワード: h3capadmin

![](_page_12_Picture_2.jpeg)

| qualified password must meet the following                                               |  |  |
|------------------------------------------------------------------------------------------|--|--|
| requirements: It must contain a minimum of 10 characters. It must contain a minimum of 2 |  |  |
| types,and a minimum of 1 characters for each type. It can't contain the username or the  |  |  |
|                                                                                          |  |  |
|                                                                                          |  |  |
|                                                                                          |  |  |
|                                                                                          |  |  |
|                                                                                          |  |  |
|                                                                                          |  |  |
|                                                                                          |  |  |
| Apply Cancel                                                                             |  |  |
|                                                                                          |  |  |
| A<br>n<br>s                                                                              |  |  |

パスワードは10文字以上で、英数字記号な どの2種類を含み、登録されているユー ザー、adminなどの文字を含まないこと。

### ログインするとDashboardが表示されます

![](_page_13_Figure_1.jpeg)

## GUIのメニュー一覧

Network view

| Actions                | Dashboard<br>Quick Start                                                                                          | Network Security<br>Packet Filter                                 |
|------------------------|----------------------------------------------------------------------------------------------------|-------------------------------------------------------------------|
| Dashboard              | Add New AP<br>Add New SSID<br>Add New User                                                                        | Qos Policies, Priority Mapping<br>Access Control                  |
| Quick Start            | Monitoring<br>Wireless Network                                                                                    | 802.1x<br>Authentication                                          |
| Monitoring             | <ul> <li>Clients</li> <li>Wireless Security</li> <li>Client Provimity Sensor</li> </ul>                           | User Management<br>Access Control                                 |
| Wireless Configuration | Application Monitoring<br>Wireless Configuration                                                                  | MAC Authentication<br>Port Security                               |
| Network Security       | Wireless Networks<br>AP Management<br>Wireless OcS                                                                | System<br>Resource                                                |
| System                 | Wireless Q03<br>Wireless Security<br>WIPS                                                                         | ACL, Time Range                                                   |
| Tools                  | <ul> <li>Allowlist and denylist</li> <li>Radio Management</li> <li>RRM Load Balancing, Band Navigation</li> </ul> | Wireless capture<br>Debug<br>Reporting                            |
| Reporting              | Applications<br>Mesh, Multicast                                                                                   | Client Statistics<br>AP statistics<br>Wireless Service Statistics |

## GUIのメニュー一覧

• System view

| Actions               | Dashboard<br>Network Configuration                                         | Network Security<br>Packet Filter                                                    |
|-----------------------|----------------------------------------------------------------------------|--------------------------------------------------------------------------------------|
| Dashboard             | VLAN<br>Network Routing                                                    | Traffic Policy<br>Access Control                                                     |
| Network Configuration | Routing table     Static Routing     Network Services                      | Authentication<br>RADIUS                                                             |
| Network Security      | > IP services<br>DHCP/DNS                                                  | User Management<br>Local users                                                       |
| System                | <ul> <li>Multicast</li> <li>ARP</li> <li>ND(Neighbor Discovery)</li> </ul> | System<br>Event Logs                                                                 |
| Tools                 | NAT     Management Protocol     HTTP/HTTPS                                 | File System<br>Administrators<br>Management                                          |
|                       | Telnet<br>SSH<br>NTP<br>LLDP<br>Log to buffer<br>Log to hosts              | Configuration save, import<br>Upgrade<br>Reboot<br>Tools<br>Debug<br>ping<br>tracert |

System View Network View

![](_page_16_Picture_0.jpeg)

| 01 アクセスポイントの動作モードの違い |
|----------------------|
| 02 FITモード            |
| 03 Anchor-acモード      |
| 04 Cloudモード          |
| 05 アクセスポイントの動作モードの変更 |
| 06 各モードの詳細ドキュメント紹介   |
| 07 無線アクセスコントローラ機能比較  |
|                      |

### アクセスポイントの動作モードの違い

![](_page_17_Figure_1.jpeg)

### アクセスポイントの動作モードの違いとファームウェア管理 Cloudモード 監視・構成 ※CloudAPのファームウェア Cloudnet はCloudで管理可能 Internet ルーター ファームウェア (Comware):スイッチ、 ルータと共通OS WLAN Elavel Coreスイッチ PoE Application Infrastructure Layer 2

Tagポート(port link-type trunk)

Cloud AP

**Cloud AP** 

**Cloud** AP

kernel

### Cloud接続のためにfirewallでオープンにするポート

Cloudnet(旧名称:Oasis)はクラウドのH3C製品管理プラットフォームで、始めるのが 簡単で、機能は豊富です。

- 1.装置がインターネットにアクセスできること
- 2.インターネットに接続しているfirewallで以下のポートがオープンであること
- ログイン、認証用ポート TCP 80 TCP 443
- Cloudnet通信用ポート TCP 19443 (デフォルト)変更するには以下のコマンドで行います cloud-management server port *port-number*
- NTPサーバー用ポート UDP 123
- 2.装置のシリアル番号が分かっている(<H3C>display device manuinfoコマンドで表示)
- 3.装置には予め以下のコマンドを投入してあること
  - [H3C]cloud-management server domain oasiscloud.h3c.com
- 4.Cloudnetログインアカウントを作成して、ログインし装置を登録、管理を行います。

### アクセスポイントのGUIにアクセスしてダッシュボードを表示する

手順1:アクセスポイントをPoEスイッチに接続して上面のLEDが緑色で点滅するまで待ちます。 手順2:PCをアクセスポイントが送出しているSSID、H3C\_MACアドレスの下6桁(下の例ではH3C\_F361A0)に接続します。 確認:PCにはアクセスポイントから10.40.94.xのアドレスが割り当てられているか確認します。 割り当てられていない場合、PCのWiFiの設定がIPアドレスをDHCPで割り当てる 設定であるようにします。

| H3C_F361A0<br>オープン<br>このネットワークを経由して送信される情報は、他の<br>ユーザーに読み取られる可能性があります<br>自動的に接続<br>接続 | <ul> <li>         マンドガロンプト         C:¥Users&gt;ipconfig         Windows IP 構成         Wireless LAN adapter ローカル エリア接続* 1:         メディアの状態メディアは接続されていません         接続固有の DNS サフィックス:         Wireless LAN adapter ローカル エリア接続* 2:         メディアの状態メディアは接続されていません         接続固有の DNS サフィックス:         Wireless LAN adapter ローカル エリア接続* 2:         メディアの状態</li></ul> | CONSOLE<br>CONSOLE<br>CONSOL | RESET |
|---------------------------------------------------------------------------------------|----------------------------------------------------------------------------------------------------|----------------------------------------------------------------------------------------------------|-------|
| ネットワークとインターネットの設定<br>設定を変更します (例:接続を従量制課金接続に設定する)。                                    | 接続固有の DNS サフィックス fe80::35e8:d633:3383:d67%7<br>リンクローカル IPv6 アドレス fe80::35e8:d633:3383:d67%7<br>IPv4 アドレス 10.40.94.2<br>サブネット マスク                                                                                                    |                                                                                                    |       |

### アクセスポイントのGUIにアクセスしてダッシュボードを表示する

### 手順3:PCのブラウザを起動し以下のURLを入力します。 <u>http://myap.h3c.com/</u>又は<u>http://10.49.94.1/</u> デフォルトのユーザー名: admin、パスワード: h3capadmin

| 🔇 Login | × +                                                                                                    | Change Password *                                                                                                    |
|---------|----------------------------------------------------------------------------------------------------|----------------------------------------------------------------------------------------------------|
| ← → C ▲ | A 保護されていない通信   myap.h3c.com/web/frame/login.html?ssl=false                                                                  |                                                                                                    |
|         | H3C WLAN Management Platform 🗔                                                                                              | The default password is not secure. A qualified password must meet the following requirements: It must contain a minimum of 10 characters. It must contain a minimum of 2 types, and a minimum of 1 characters for each type. It can't contain the username or the reversed letters of the username. |
|         | WA6320-JP                                                                                                    | Old Password                                                                                                    |
|         |                                                                                                    | New Password                                                                                                    |
|         | A admin                                                                                                    | Confirm Password                                                                                                    |
|         |                                                                                                    | Apply Cancel                                                                                                    |
|         | □ Remember username English -                                                                                               |                                                                                                    |
|         | Login                                                                                                    | パスワードは10文字以上で、英数字記号な                                                                                                    |
|         | Internet Explorer 10, Firefox 30.0.0.5269, Chrome<br>35.0.1916.114, Safari 5.1, and their higher versions are<br>supported. | どの2種類を含み、登録されているユー<br>ザー、adminなどの文字を含まないこと。                                                                                                    |

### ログインするとダッシュボードが表示されます

![](_page_22_Figure_1.jpeg)

## GUIのメニュー一覧

• Network view

| Actions                | Dashboard<br>Quick Start                                                                                                    | Network Security<br>Packet Filter                                  |
|------------------------|----------------------------------------------------------------------------------------------------|--------------------------------------------------------------------|
| Dashboard              | Add New AP<br>Add New SSID                                                                                                    | Traffic Policy<br>Qos Policies, Priority Mapping<br>Access Control |
| Quick Start            | Add New User<br>Monitoring<br>Wireless Network                                                                                                    | 802.1x<br>Authentication                                           |
| Monitoring             | Clients<br>Wireless Security<br>Client Provimity Sensor                                                                                                    | User Management<br>Access Control                                  |
| Wireless Configuration | Application Monitoring<br>Wireless Configuration                                                                                                    | MAC Authentication<br>Port Security<br>Portal                      |
| Network Security       | Wireless Networks<br>AP Management<br>Wireless QoS<br>Wireless Security<br>WIPS<br>Allowlist and denylist<br>Radio Management<br>Band Navigation, client proximity sensor<br>Applications<br>Mesh, Multicast | System<br>Resource                                                 |
| System                 |                                                                                                    | ACL, Time Range<br>Cloud Platform                                  |
| Tools                  |                                                                                                    | Debug<br>Reporting                                                 |
| Reporting              |                                                                                                    | Client Statistics<br>Wireless Service Statistics                   |

## GUIのメニュー一覧

System view

ς

| Actions              | Dashboard<br>Network Configuration                                         | Network Security<br>Packet Filter                                               |
|----------------------|----------------------------------------------------------------------------|---------------------------------------------------------------------------------|
| ashboard             | Network Interfaces<br>VLAN<br>Network Routing                              | Traffic Policy<br>Access Control                                                |
| etwork Configuration | Routing table<br>Static Routing                                            | 802.1x<br>Authentication<br>RADIUS                                              |
| letwork Security     | > IP services<br>DHCP/DNS                                                  | User Management<br>Local users                                                  |
| ystem                | <ul> <li>Multicast</li> <li>ARP</li> <li>ND(Neighbor Discovery)</li> </ul> | System<br>Event Logs                                                            |
| ools                 | NAT<br>Management Protocol                                                 | ACL<br>Administrators                                                           |
|                      | Telnet<br>SSH<br>NTP<br>LLDP<br>Log to buffer<br>Log to hosts              | Management<br>Configuration save, import<br>Upgrade<br>Reboot<br>Tools<br>Debug |

### Cloudモードの注意点

CloudモードではCloudnetに接続してCloudnetにてSSIDの設定、電波の制御などを行います。また、APに接続しているクライアントの状態の統計情報が把握できます。APのローカルのGUIでは、主に現在の状態が表示されますので、長期的な状態把握にはCloudnetを確認してください。

ローカルのGUIでの変更はCloudnetの設定機能でサポートされていないもののみにするようにしてください。 ローカルのGUIでのSSIDの変更はCloudnetに反映されませんので注意してください。

### Cloudモードのデフォルトコンフィグの図示

Cloudモード

![](_page_26_Figure_2.jpeg)

### アクセスポイントの動作モードの違い

## Cloudモードのデフォルトのコンフィグ

#### # version 7.1.064, ESS 2444P01 # sysname H3C # #タイムゾーン設定を北京から東京へ変更

### clock timezone Tokyo add 09:00:00

wlan global-configuration telnet server enable # port-security enable # dhcp enable #GUIアクセス用DNS proxy dns proxy enable ip host myap.h3c.com 10.40.94.1 lldp global enable lldp hold-multiplier 8 password-recovery enable # vlan 1 # vlan 4094 #管理用SSIDに接続したPC用DHCP設定 dhcp server ip-pool 4094 gateway-list 10.40.94.1 network 10.40.94.0 mask 255.255.255.0 dns-list 10.40.94.1 #

#### #以下デフォルトのサービステンプレート(SSID)

wlan service-template 1 ssid H3C\_WiFi\_1 portal domain cloud portal apply web-server 1 portal temp-pass period 20 enable service-template enable #

wlan service-template 2 ssid H3C\_WiFi\_2 portal domain cloud portal apply web-server 2 portal temp-pass period 20 enable service-template enable

wlan service-template 3 ssid H3C\_WiFi\_3 portal domain cloud portal apply web-server 3 portal temp-pass period 20 enable service-template enable

wlan service-template 4 ssid H3C\_WiFi\_4 portal domain cloud portal apply web-server 4 portal temp-pass period 20 enable

#### ...同様にservice-template 5~15(省略) #管理用SSID wlan service-template 16 ssid H3C\_4BA660 vlan 4094 service-template enable

interface Vlan-interface1 ip address dhcp-alloc tcp mss 1400 #

interface Vlan-interface4094 ip address 10.40.94.1 255.255.255.0 dhcp server apply ip-pool 4094

interface GigabitEthernet1/0/1 port link-type trunk port trunk permit vlan 1 to 4000 #

interface Ten-GigabitEthernet1/0/1 speed 1000 port link-type trunk port trunk permit vlan 1 to 4000 #管理用SSIDは全無線から送出 interface WLAN-Radio1/0/1

#### service-template 1 service-template 16

service-template 2 service-template 3

#### interface WLAN-Radio1/0/2

service-template 1 service-template 16

service-template 2 service-template 3

#### interface WLAN-Radio1/0/3

service-template 1 service-template 16 service-template 2 service-template 3 #http/https/telnetでログイン認証が要求されるように設定 line vty 0 31 authentication-mode scheme user-role network-operator # line vty 32 63 user-role network-operator # ntp-service enable ntp-service unicast-server pool.ntp.org ntp-service unicast-server registry.h3c.com priority ntp-service unicast-server time.nist.gov ntp-service unicast-server time.windows.com #GUIには管理用IPのみアクセス制限 acl advanced name default rule 0 permit ip source 10.40.94.0 0.0.0.255 rule 1 permit ip source 127.0.0.1 0 # domain cloud authentication portal none authorization portal none accounting portal none domain system

#### domain default enable system # role name level-0 description Predefined level-0 role

#

# アクセスポイントの動作モードの違い Cloudモードのデフォルトのコンフィグ(続き)

#### #ポータルアクセス許可ルール定義

portal host-check enable portal user log enable portal client-gateway interface Vlan-interface1 portal free-rule 501 destination ip 114.114.114.114 255.255.255.255 portal free-rule 502 destination ip any udp 53 portal free-rule 503 destination ip any tcp 53 portal free-rule 504 destination ip any tcp 5223 portal free-rule 520 destination oasisauth.h3c.com portal free-rule 521 destination short.weixin.gg.com portal free-rule 522 destination mp.weixin.gq.com portal free-rule 523 destination long.weixin.gg.com portal free-rule 524 destination dns.weixin.gg.com portal free-rule 525 destination minorshort.weixin.gg.com portal free-rule 526 destination extshort.weixin.gg.com portal free-rule 527 destination szshort.weixin.gg.com portal free-rule 528 destination szlong weixin.gg.com portal free-rule 529 destination szextshort.weixin.gg.com portal free-rule 530 destination isdspeed.gg.com portal free-rule 531 destination wx.glogo.cn portal free-rule 532 destination wifi.weixin.gq.com

#### #ポータルの404(アクセス不可)チェック

portal web-server 1 url http://oasisauth.h3c.com/portal/protocol captive-bypass ios optimize enable server-type oauth if-match user-agent CaptiveNetworkSupport redirect-url http://oasisauth.h3c.com/generate\_404 if-match user-agent "Dalvik/2.1.0(Linux; U; Android7.0; HUAWEI" redirect-url http://oasisauth.h3c.com/generate\_404 if-match original-url http://10.168.168.168 temp-pass if-match original-url http://captive.apple.com/hotspot-detect.html user-agent Mozilla temp-pass redirect-url http://oasisauth.h3c.com/portal/protocol

if-match original-url http://www.apple.com user-agent Mozilla temp-pass redirect-url http://oasisauth.h3c.com/portal/protocol

# portal local-web-server http portal local-web-server https netconf soap http enable netconf soap https enable ip http acl advanced name default ip https acl advanced name default ip http enable ip https enable portal mac-trigger-server cloud binding-retry 2 interval 3 cloud-binding enable undo attack-defense tcp fragment enable #Cloudnetに接続 cloud-management server domain cloudnet.h3c.com # return

**#CloudモードでCloudに接続しない場合** 以下のコマンドでCloud管理を行なわないようになります。 <H3C>System-view [H3C]undo cloud-management server domain しかし、Cloudアクセスのための不要なコマンドが多くあり ますので、次ページの自律モードをお勧めします。

# アクセスポイントの動作モードの違い 自律モード(Cloudモードのシンプル形態)

![](_page_29_Figure_1.jpeg)

## アクセスポイントの動作モードの違い

### 自律モードに適したコンフィグ(WA6320の場合(デュアルバンド))

svsname H3C clock timezone tokyo add 09:00:00 # wlan global-configuration # telnet server enable # port-security enable lldp global enable lldp hold-multiplier 8 # password-recovery enable Ħ vlan 1 interface NULL0 # interface Vlan-interface1 ip address 10.40.94.1 255.255.255.0 Ħ interface GigabitEthernet1/0/1 interface Ten-GigabitEthernet1/0/1 interface WLAN-Radio1/0/1 interface WLAN-Radio1/0/2 Ħ

scheduler logfile size 16 line class console user-role network-admin # line class vtv user-role network-operator # line con 0 user-role network-admin # line vtv 0 31 authentication-mode scheme user-role network-operator line vtv 32 63 user-role network-operator domain system domain default enable system role name level-0 description Predefined level-0 role ± # role name level-1 description Predefined level-1 role role name level-2 description Predefined level-2 role ± ± role name level-3 description Predefined level-3 role

role name level-4 description Predefined level-4 role role name level-5 description Predefined level-5 role role name level-6 description Predefined level-6 role role name level-7 description Predefined level-7 role role name level-8 description Predefined level-8 role role name level-9 description Predefined level-9 role role name level-10 description Predefined level-10 role role name level-11 description Predefined level-11 role role name level-12 description Predefined level-12 role role name level-13 description Predefined level-13 role role name level-14 description Predefined level-14 role

user-group system # local-user admin class manage password hash \$h\$6\$W7GZxKNemM3ypd8m\$3OaogZt/iJol4co3LOluoeZ7 UKlgxitJ1CmHhEWORx/bc2Uy436wNnMjBpNo4Ndg0OqM Nv/x/V/JxqSpVHNN1Q== service-type telnet http https authorization-attribute user-role network-admin # ip http enable ip http enable ip https enable # undo attack-defense tcp fragment enable # return

## アクセスポイントの動作モードの違い

### 自律モードに適したコンフィグ(WA6638,WA6630Xの場合(トリプルバンド))

svsname H3C clock timezone tokyo add 09:00:00 # wlan global-configuration # telnet server enable # port-security enable lldp global enable lldp hold-multiplier 8 # password-recovery enable Ħ vlan 1 interface NULL0 # interface Vlan-interface1 ip address 10.40.94.1 255.255.255.0 Ħ interface GigabitEthernet1/0/1 interface Ten-GigabitEthernet1/0/1 interface WLAN-Radio1/0/1 interface WLAN-Radio1/0/2 interface WLAN-Radio1/0/3

scheduler logfile size 16 role name level-4 line class console user-role network-admin role name level-5 # line class vty user-role network-operator role name level-6 # line con 0 user-role network-admin role name level-7 # line vtv 0 31 authentication-mode scheme role name level-8 user-role network-operator line vtv 32 63 role name level-9 user-role network-operator ± domain system role name level-10 domain default enable system role name level-11 role name level-0 description Predefined level-0 role ± # role name level-12 role name level-1 description Predefined level-1 role role name level-13 role name level-2 description Predefined level-2 role ± # role name level-14 role name level-3 description Predefined level-3 role

description Predefined level-4 role description Predefined level-5 role description Predefined level-6 role description Predefined level-7 role description Predefined level-8 role description Predefined level-9 role description Predefined level-10 role description Predefined level-11 role description Predefined level-12 role description Predefined level-13 role description Predefined level-14 role

user-group system # local-user admin class manage password hash \$h\$6\$W7GZxKNemM3ypd8m\$3OaogZt/iJol4co3LOluoeZ7 UKlgxitJ1CmHhEWORx/bc2Uy436wNnMjBpNo4Ndg0OqM Nv/x/V/JxqSpVHNN1Q== service-type telnet http https authorization-attribute user-role network-admin # ip http enable ip https enable # undo attack-defense tcp fragment enable # return

### アクセスポイントのGUIにアクセスしてダッシュボードを表示する

手順1:PCのブラウザを起動し以下のURLを入力します。 <u>http://10.49.94.1/</u> デフォルトのユーザー名: admin、パスワード: h3capadmin

| 🕙 Login                                | × +                                                                                                    | Change Password                                                                                                    |
|----------------------------------------|----------------------------------------------------------------------------------------------------|----------------------------------------------------------------------------------------------------|
| $\leftrightarrow$ > C $\blacktriangle$ | 保護されていない通信   myap.h3c.com/web/frame/login.html?ssl=false                                                                    |                                                                                                    |
|                                        | H3C WLAN Management Platform                                                                                                | The default password is not secure. A qualified password must meet the following requirements: It must contain a minimum of 10 characters. It must contain a minimum of 2 types, and a minimum of 1 characters for each type. It can't contain the username or the reversed letters of the username. |
|                                        | WA6320-JP                                                                                                    | Old Password                                                                                                    |
|                                        |                                                                                                    | New Password                                                                                                    |
|                                        | A admin                                                                                                    | Confirm Password                                                                                                    |
|                                        |                                                                                                    | Apply Cancel                                                                                                    |
|                                        | □ Remember username English -                                                                                               |                                                                                                    |
|                                        | Login                                                                                                    | パスワードは10文字以上で、英数字記号な                                                                                                    |
|                                        | Internet Explorer 10, Firefox 30.0.0.5269, Chrome<br>35.0.1916.114, Safari 5.1, and their higher versions are<br>supported. | どの2種類を含み、登録されているユー<br>ザー、adminなどの文字を含まないこと。                                                                                                    |

### ログインするとダッシュボードが表示されます

![](_page_33_Figure_1.jpeg)

## GUIのメニュー一覧

• Network view

| Actions                | Dashboard<br>Quick Start                                                               | Network Security<br>Packet Filter                                  |
|------------------------|----------------------------------------------------------------------------------------|--------------------------------------------------------------------|
| Dashboard              | Add New AP<br>Add New SSID                                                             | Traffic Policy<br>Qos Policies, Priority Mapping<br>Access Control |
| Quick Start            | Monitoring<br>Wireless Network                                                         | 802.1x<br>Authentication                                           |
| Monitoring             | Clients<br>Wireless Security<br>Client Proximity Sensor                                | User Management<br>Access Control                                  |
| Wireless Configuration | Application Monitoring<br>Wireless Configuration                                       | MAC Authentication<br>Port Security<br>Portal                      |
| Network Security       | Wireless Networks<br>AP Management<br>Wireless OoS                                     | System<br>Resource                                                 |
| System                 | Wireless Q03<br>Wireless Security<br>WIPS                                              | ACL, Time Range<br>Cloud Platform                                  |
| Tools                  | Allowlist and denylist<br>Radio Management<br>Band Navigation, client proximity sensor | Debug<br>Reporting                                                 |
| Reporting              | Applications<br>Mesh, Multicast                                                        | Client Statistics<br>Wireless Service Statistics                   |

## GUIのメニュー一覧

System view

| Actions               | Dashboard<br>Network Configuration                                          | Network Security<br>Packet Filter                                              |
|-----------------------|-----------------------------------------------------------------------------|--------------------------------------------------------------------------------|
| ashboard              | Network Interfaces<br>VLAN<br>Network Routing                               | Traffic Policy<br>Access Control                                               |
| letwork Configuration | Routing table<br>Static Routing                                             | 802.1x<br>Authentication<br>RADIUS                                             |
| letwork Security      | > IP services<br>DHCP/DNS                                                   | User Management<br>Local users                                                 |
| ystem                 | Multicast<br>ARP                                                            | System<br>Event Logs                                                           |
| ools                  | NAT<br>Management Protocol                                                  | ACL<br>Administrators                                                          |
|                       | HTTP/HTTPS<br>Telnet<br>SSH<br>NTP<br>LLDP<br>Log to buffer<br>Log to hosts | Management<br>Configuration save, impor<br>Upgrade<br>Reboot<br>Tools<br>Debug |

![](_page_35_Picture_3.jpeg)

![](_page_36_Picture_0.jpeg)

| 01 アクセスポイントの動作モードの違い |
|----------------------|
| 02 FITモード            |
| 03 Anchor-acモード      |
| 04 Cloudモード          |
| 05 アクセスポイントの動作モードの変更 |
| 06 各モードの詳細ドキュメント紹介   |
| 07 無線アクセスコントローラ機能比較  |
|                      |

### 動作モードの変更はコマンド又はBootWareメニューで行います

- RS-232規格のコンソールケーブルを用意し、図のようにWA6638の左端のRJ-45の ジャックに挿入します。使用するボーレートは次ページを参照ください。
- WA6638はDC電源またはPoEスイッチで稼働しますので、PoEスイッチを用意して頂き、 PoEスイッチを介してPCのLANポートに接続します。WA6638の真ん中のRJ-45ポート は100M/1G/10Gの自動認識になります。

![](_page_37_Figure_3.jpeg)

### アクセスポイントの動作モードのコマンドによる変更

手順: 現在の動作モードの確認 -> 動作モードの変更 -> 変更されたかどうかの確認

![](_page_38_Figure_2.jpeg)

<H3C> save force

### アクセスポイントの動作モードのBootWareメニューによる変更

#### 1. APをリブートします。出力例を次に示します。

System is starting... Press Ctrl+D to access BASIC-BOOTWARE MENU... Booting Normal Extended BootWare

The Extended BootWare is self-decompressingDone.

| ***************************************             | ***: |
|-----------------------------------------------------|------|
| *                                                   | *    |
| *H3C WA6638 BootWare, Version 7.12                  | *    |
| *                                                   | *    |
| ***************************************             | ***  |
| Convergent (a) 2004 2021 Novy H2C Toologiaa Co. 1td |      |

Copyright (c) 2004-2021 New H3C Technologies Co., Ltd.

Compiled Date: Jan 28 2021 CPU L1 Cache: 32KB CPU L2 Cache: 256KB CPU Clock Speed: 2200MHz Memory Type: DDR3 SDRAM Memory Size: 1024MB Memory Speed: 933MHz Flash Size: 256MB PCB Version: Ver.A BootWare Validating... Press **Ctrl+B** to access EXTENDED-BOOTWARE MENU...

#### 2. プロンプトでCtrl+Bを押して、EXTENDED-BOOTWAREメニューを入力 します。

Password recovery capability is enabled. Note: The current operating device is flash

|<1> Boot System

|<2> Enter Serial SubMenu

|<3> Enter Ethernet SubMenu

|<4> File Control

|<5> Restore to Factory Default Configuration 工場出荷時の状態に戻す

\_\_\_\_\_\_

- |<6> Skip Current System Configuration
- |<7> BootWare Operation Menu
- |<8> Skip Authentication for Console Login
- |<9> Storage Device Operation

|<0> Reboot

Ctrl+Z: Access EXTENDED ASSISTANT MENU Ctrl+F: Format File System Ctrl+C: Display Copyright Ctrl+Y: Change AP Mode

Enter your choice(0-9):

#### 3. Ctrl+Yキーを押してAPモードを変換します。

Please select the new mode Current mode is Fit

| NO.<br> 1<br> 2<br> 3<br> 0               | Mode<br>Fit Mode<br>Anchor-AC<br>Cloud Mode<br>Exit      | (Virtual AC mode) |
|-------------------------------------------|----------------------------------------------------------|-------------------|
| ===========<br>Enter your cho<br>4. モード番号 | =============<br>pice(0-3): <b>2</b><br><b>}を入力します</b> 。 |                   |

## アクセスポイントの動作モードのコマンドによる工場出荷時に戻す

#### <H3C>restore factory-default

This command will restore the system to the factory default configuration and clear the operation data, and forcibly reboot the system. Continue [Y/N]:**y** Restoring the factory default configuration. This process might take a few minutes. Please wait....Done. The system is rebooting... %Oct 24 11:54:36:224 2022 H3C DEV/5/SYSTEM\_REBOOT: System is rebooting now.

System is starting... Press Ctrl+D to access BASIC-BOOTWARE MENU... Booting Normal Extended BootWare The Extended BootWare is self-decompressing....Done.

### ▲注意:モード変更が思い通りに行えない原因: 工場出荷時のモードはFITですが、ファームウェ アのバージョンが古いとコマンドやBootMenuで も変更ができない場合がありますので、ここにご 紹介した3通りの方法を試してうまくゆかない場 合は、ファームウェアのバージョンアップが必要 になる場合があります。

![](_page_41_Picture_0.jpeg)

| 01 アクセスポイントの動作モードの違い |
|----------------------|
| 02 FITモード            |
| 03 Anchor-acモード      |
| 04 Cloudモード          |
| 05 アクセスポイントの動作モードの変更 |
| 06 各モードの詳細ドキュメント紹介   |
| 07 無線アクセスコントローラ機能比較  |
|                      |

### 各モードの詳細ドキュメントへのリンク紹介(文書名をクリック)

- ・FITモード紹介 <u>H3C\_AC設置ベストプラクティスガイド(GUI編)</u> <u>H3C\_AP\_FIT設置ガイド</u>
- Anchor-ac(仮想無線LANコントローラ)モード紹介 <u>H3C\_Anchor-AC設置ベストプラクティスガイド(GUI編)</u> <u>H3C\_Anchor-ACゲストモードベストプラクティス</u>
- ・Cloudモード紹介
   <u>H3C\_Cloud管理AP設置ベストプラクティスガイド</u>
   <u>H3C\_Cloud管理AP設定ガイド</u>
   <u>H3C\_AP\_自律管理ベストプラクティスガイド</u>
   <u>自律モードのコンフィグ(startup.cfg)サンプル</u>
   H3C\_WLAN\_APのみでのローミングコンフィグガイド(翻訳)
- ・ファームウェアのバージョンアップ紹介
   <u>H3C\_WLAN\_コントローラとAPのファームウェア管理</u>
- ・トラブルシューティング紹介 <u>H3C\_初級WiFI\_トラブルシューティングガイド</u>

![](_page_42_Figure_6.jpeg)

- 参考(無線製品、スイッチ、ルーター、ファイアウオール共通のOSであるComwareのコマンド概要)
- <u>H3C製品基本操作トレーニング v3.0</u>
- H3C製品保守トレーニング v2.0
- <u>H3Cシュミレーターによる基本コンフィギュレーション演習</u> ※H3C製品のコンフィグ例(スイッチのコマンド学習に最適) H3Cクラウドラボ操作ガイド(翻訳) ※H3C製品のwindowsベースのコマンドシュミレーター

![](_page_43_Picture_0.jpeg)

| 01 アクセスポイントの動作モードの違い         |
|------------------------------|
| 02 FITモード                    |
| <mark>03</mark> Anchor-acモード |
| 04 Cloudモード                  |
| 05 アクセスポイントの動作モードの変更         |
| 06 各モードの詳細ドキュメント紹介           |
| 07 無線アクセスコントローラ機能比較          |
|                              |

### 無線アクセスコントローラ(AC)機能比較

| 大項目          | 中項目                             | WX1840H          | WX3840H                   | Anchor-AC              |
|--------------|---------------------------------|------------------|---------------------------|------------------------|
| 基本機能         | デフォルト管理AP数                      | 20               | 0                         | 50(WA6638), 32(WA6320) |
|              | ライセンスサイズ                        | 1//16            | 1/4/8/16/128/512/102<br>4 |                        |
|              | 最大管理可能AP数                       | 128              | 1024                      | 50(WA6638), 32(WA6320) |
|              | 最大同時ユーザー数                       | 1280             | 20480                     | 512                    |
|              | 802.11プロトコル                     | サポート             |                           |                        |
|              | マルチSSID(RF当たり)                  | 16               |                           |                        |
|              | SSIDの非表示                        | サポート             |                           |                        |
|              | 802.11G 保護                      | サポート             |                           |                        |
|              | 802.11nオンリー                     | サポート             |                           |                        |
| 902 11MAC    | ユーザー数の制限                        | SSIベース/RFベースをサ   | ナポート                      |                        |
| OUZ. I HVIAC | キープアライブ                         | サポート             |                           |                        |
|              | アイドル                            | サポート             |                           |                        |
|              | 複数の国コード割当て                      | サポート             |                           |                        |
|              | 40MHzモードの20MHz/40MHzの<br>自動スイッチ | サポート             |                           |                        |
|              | ローカル転送                          | SSID + VLANに基づくロ | コーカル転送                    | デフォルトのローカル転送           |
|              | 自動シリアル番号入力                      | サポート             |                           |                        |
|              | AC検出<br>(DHCPオプション43、DNS)       | サポート             |                           |                        |
|              | IPv6トンネル                        | サポート             |                           |                        |
|              | Clock同期                         | サポート             |                           |                        |
| CAPWAP       | Jumbo frame転送                   | サポート             |                           |                        |
|              | ACを介してAPの基本的なNWパラメータ<br>を割り当てる  | サポート:静的IP、VLAN   | l、接続されたACアドレス             | <b>ζ</b>               |
|              | APとAC間のL2 / L3接続                | サポート             |                           |                        |
|              | APとAC間のNATトラバーサル                | サポート             |                           | 非サポート                  |

| 大項目          | 中項目                 | WX1840H                          | WX3840H                     | Anchor-AC          |  |  |  |
|--------------|---------------------|----------------------------------|-----------------------------|--------------------|--|--|--|
| n:, <i>/</i> | AC内のAP間でのL2とL3ローミング | サポート                             | サポート                        |                    |  |  |  |
| ローミング        | AC間のAP間でのL2とL3ローミング | サポート                             |                             | 非サポート              |  |  |  |
|              | NAT                 | サポート                             |                             | サポート               |  |  |  |
|              | PPoE                | サポート                             |                             | 非サポート              |  |  |  |
|              | DDNS                | サポート                             |                             | 非サポート              |  |  |  |
| G/W機能        | SSL-VPN             | サポート                             | 非サポート                       | 非サポート              |  |  |  |
|              | IPsec-VPN           | サポート                             |                             | 非サポート              |  |  |  |
|              | RIP                 | サポート                             |                             | 非サポート              |  |  |  |
|              | GRE                 | サポート                             |                             | 非サポート              |  |  |  |
| アクセス制御       | オープンシステム シェアードキー    | サポート                             | サポート                        |                    |  |  |  |
|              | WEP-64/128, 動的WEP   | サポート                             | サポート                        |                    |  |  |  |
|              | WPA、WPA2            | サポート                             | サポート                        |                    |  |  |  |
|              | TKIP                | サポート                             | サポート                        |                    |  |  |  |
|              | ССМР                | サポート(892.11n                     | サポート(892.11nを推奨)            |                    |  |  |  |
|              | SSH v1.5/v2.0       | サポート                             | サポート                        |                    |  |  |  |
|              | ワイヤレスEAD            | <u>тт +</u> е г                  | ++-+ <sup>2</sup> L         |                    |  |  |  |
|              | (エンドポイントアクセスコントロール) | ッポート                             |                             |                    |  |  |  |
|              | ポータル認証              | サポート:リモート                        | サポート:リモート認証、外部サーバー          |                    |  |  |  |
|              |                     | EAP-TLS, EAP-1                   | ITLS,                       | EAP-TLS, EAP-TTLS, |  |  |  |
|              |                     | EAP-PEAP, EAP                    | -MD5,                       | EAP-PEAP, EAP-MD5, |  |  |  |
|              | OU2.IX 就公司L         | EAP-SIM, LEAP, EAP-FAST, EAP-GTC |                             |                    |  |  |  |
|              |                     | EAP offload (TLS                 | EAP offload (TLS,PEAP only) |                    |  |  |  |
|              | ポータルページヘリダイレクション    | サポート:SSIDベース、APポータルページ プッシュ      |                             |                    |  |  |  |
|              | ローカル認証              | 802.1x、ポータル、MAC認証                |                             |                    |  |  |  |

| 大項目  | 中項目                              | WX1840H                       | WX3840H               | Anchor-AC           |
|------|----------------------------------|-------------------------------|-----------------------|---------------------|
|      | ローカル認証                           | 802.1x、ポータル、MAC詞              | 忍証                    |                     |
|      |                                  | 802.1x、ポータル、                  |                       | -1⊢-11- <b>→°</b> I |
|      | LDAP認証                           | 802.1Xロクイン時にEAP-<br>ポート       | GIC&EAP-ILST          | ᢖ᠊ᠶᠬ᠆ᢂ              |
|      | APロケーションベースのユーザーアクセス<br>制御       | サポート                          |                       |                     |
|      | ゲストアクセス制御                        | サポート                          |                       |                     |
|      | VIPチャネル                          | サポート                          |                       |                     |
|      | ARP攻撃検知                          | サポート:ワイヤレスSAV                 |                       |                     |
|      | SSIDなりすまし防御                      | SSIDとユーザー名をバイ                 | ンド                    |                     |
|      | SSID&ドメインでAAAサーバー選択              | サポート                          |                       |                     |
|      | AAAサーバーバックアップ                    | サポート                          |                       |                     |
|      | ワイヤレスユーザー用のローカルAAA<br>サーバー       | サポート                          |                       |                     |
|      | TACACS+                          | サポート                          |                       | 非サポート               |
| 0.00 | プライオリティ マッピング                    | サポート                          |                       |                     |
| Q05  | L2-L4パケットフィルタリングとトラフィック分<br>類    | サポート                          |                       | 非サポート               |
|      | レート制限                            | サポート                          |                       | 非サポート               |
|      | 802.11e/WMM                      | サポート:8Kbpsの粒度で                | ゙゚サポート                |                     |
|      | ユーザープロファイルに基づくアクセス<br>制御         | サポート                          |                       |                     |
|      | インテリジェントな帯域幅制限<br>(等帯域幅共有アルゴリズム) | サポート                          |                       | 非サポート               |
|      | インテリジェントな帯域幅制限                   | サポート(ユーザー固有                   | )                     | 非サポート               |
|      |                                  | サポート:トラフィックが非                 | 輻輳時は、全ての              |                     |
|      | インテリジェントな帯域保証                    | SSIDでパケットは自由に<br>輻輳時は各SSIDの最小 | 送信。 トラフィックが<br>帯域幅を保証 | 非サポート               |

| 大項目    | 中項目               | WX1840H                     | WX3840H        | Anchor-AC    |  |  |
|--------|-------------------|-----------------------------|----------------|--------------|--|--|
|        | SVPフォンへのQoS最適化    | サポート                        |                |              |  |  |
|        | コールアドミッション制御(CAC) | サポート:ユーザー数/帯                | 域幅ベース          |              |  |  |
|        | End to End QoS    | サポート                        |                |              |  |  |
|        | APアップロード速度制限      | サポート                        |                |              |  |  |
|        | 国コードロック           | サポート                        |                |              |  |  |
|        | 静的なチャネルと電力の設定     | サポート                        |                |              |  |  |
|        | 自動的なチャネルと電力設定     | サポート                        |                |              |  |  |
|        | 自動的な伝送レート調整       | サポート                        |                |              |  |  |
| DC答理   | カバレッジホールの検出と修正    | サポート                        |                |              |  |  |
|        |                   | サポート:トラフィック、ユーザー、           |                | サポート:トラフィック、 |  |  |
|        | ロードバランシング         | 周波数に基づきます(デュアル周波数をサポー<br>ト) |                | ユーザー         |  |  |
|        | インテリジェントロードバランシング | サポート                        |                |              |  |  |
|        | APロードバランシンググループ   | サポート:自動検出と柔軟な設定             |                |              |  |  |
|        | 静的ブラックリスト         | サポート                        |                |              |  |  |
|        | 動的ブラックリスト         | サポート                        |                |              |  |  |
|        | 不正APの検出           | サポート:SSIDベース、E              | 3SSID、デバイスOUIな | ڴ            |  |  |
| セキュリティ | 不正AP対策            | サポート                        |                |              |  |  |
|        | フラッディング攻撃の検出      | サポート                        |                |              |  |  |
|        | なりすまし攻撃の検出        | サポート                        |                | 非サポート        |  |  |
|        | WeakⅣ攻撃の検出        | サポート                        |                |              |  |  |
|        | wIPS              | サポート:7層モバイルセ                | キュリティ          |              |  |  |

| 大項目        | 中項目                                   | WX1840H                      | WX3840H    | Anchor-AC |  |  |
|------------|---------------------------------------|------------------------------|------------|-----------|--|--|
|            | ARP(無償ARP)                            | サポート                         |            |           |  |  |
|            | 802.1p                                | サポート                         |            |           |  |  |
|            | 802.1q                                | サポート                         |            |           |  |  |
| レイヤクプロトコル  | 802.1x                                | サポート                         |            |           |  |  |
|            | IPv4プロトコル                             | サポート                         |            |           |  |  |
|            | Native IPv6                           | サポート                         |            |           |  |  |
|            | IPv6 SAVI                             | サポート                         |            | 非サポート     |  |  |
|            | IPv6 portal                           | サポート                         |            |           |  |  |
|            | MLD スヌーピング                            | サポート                         |            |           |  |  |
|            | IGMP スヌーピング                           | サポート                         |            |           |  |  |
| マルチキャスト    | マルチキャストグループ                           | 256                          |            | 非サポート     |  |  |
|            | マルチキャストからユニキャストへ                      | サポート・動作環境に基づいてユニキャスト制限を設定します |            |           |  |  |
|            | (IPv4、IPv6)                           | パー・助作線洗に杢                    |            |           |  |  |
|            | AC間のフェイルオーバー(IRF)                     | 非サポート                        | サポート       | 非サポート     |  |  |
| ACの冗長性     | AC間のn + 1フェイルオーバー(バック<br>アップを複数用意)    | 非サポート                        |            | サポート      |  |  |
|            | AC間のインテリジェントAP共有(Dual<br>link backup) | サポート                         |            |           |  |  |
| ACとAP間の冗長  | リモートAP                                | サポート                         |            | 非サポート     |  |  |
| 性          | メッシュネットワーク                            | サポート (Multi-leap M           | eshは非サポート) | 非サポート     |  |  |
|            | <b>ネットローク</b> 答理                      | WEB、RMON等                    |            | 非サポート     |  |  |
| 管理と展開      |                                       | SNMP v1/v2/v3                |            |           |  |  |
|            | ネットワーク展開                              | WEB、CLI、Telnet、FTF           | っなど        |           |  |  |
| WiFiロケーション | CUPIDロケーション                           | サポート                         |            | 非サポート     |  |  |
| グリーン機能     | AP RFインターフェイスの<br>スケジュールされたシャットダウン    | サポート                         |            |           |  |  |
|            | ワイヤレスサービス計画的なシャットダウ<br>ン              | サポート                         |            |           |  |  |
|            | パケット毎の電力調整(PPC)                       | サポート                         |            | 非サポート     |  |  |

| 大項目      | 中項目                         | WX1840H  | WX3840H              | Anchor-AC |
|----------|-----------------------------|----------|----------------------|-----------|
| LAN      | RF Ping                     | サポート     |                      |           |
| アプリケーション | リモートプローブ分析                  | サポート     |                      |           |
|          | リアルタイム スペクトラム・ガード           | サポート     |                      | 非サポート     |
|          | wIAA                        | サポート:ステー | トフルインスペクション FireWall | 非サポート     |
|          | パケット転送の公平性の調整               | サポート     |                      | 非サポート     |
|          | 802.11nパケット転送抑制             | サポート     |                      | 非サポート     |
|          | アクセスベースのトラフィックシェーピング        | サポート     |                      | 非サポート     |
|          | Co-APチャネル共有                 | サポート     |                      | 非サポート     |
|          | Co-APチャネルの再利用               | サポート     |                      | 非サポート     |
|          | RFインターフェースの<br>伝送速度調整アルゴリズム | サポート     |                      | 非サポート     |
|          | 信号が弱いワイヤレスパケット<br>をドロップする   | サポート     |                      | 非サポート     |
|          | 電波の弱いユーザーアクセスを<br>無効にする     | サポート     |                      | 非サポート     |
|          | マルチキャストパケットキャッシング<br>を無効にする | サポート     |                      | 非サポート     |
|          | ステータスの点滅(一部のAPに限定)          | サポート     |                      |           |
|          | ポリシー転送                      | サポート     |                      | 非サポート     |
|          | VLANプール                     | サポート     |                      | 非サポート     |
|          | Bonjour gateway             | サポート     |                      |           |
| 新たな新機能   | 802.11w                     | サポート     |                      |           |
|          | 802.11k                     | サポート     |                      |           |
|          | Hotspot2.0 (802.11u)        | サポート     |                      | 非サポート     |
|          | VPN                         | サポート     |                      |           |

### アクセスポイント(AP)のハードウェア比較

| 項目                        | WA6320-JP                              | WA6638-JP                              |
|---------------------------|----------------------------------------|----------------------------------------|
| メモリー                      | 512M                                   | 1024M                                  |
| Flash                     | 128M                                   | 8M NOR+256M NAND                       |
| 対応規格、<br>デュアル/トリプル帯域      | 802.11a/b/g/n/ac/ax<br>(WiFi6)、デュアルバンド | 802.11a/b/g/n/ac/ax<br>(WiFi6)、トリプルバンド |
| MU-MIMO                   | ダウンリンク/MU-MIMO                         | ダウンリンク/アップリンク MU-MIMO                  |
| 2.4GHz帯アンテナ数<br>/無線スループット | 2x2/0.575Gbps                          | 4x4/1.15Gbps                           |
| 5GHz帯アンテナ数<br>/無線スループット   | 2x2/1.2Gbps                            | 4x4 +4x4/2.4G+2.4Gbps                  |

![](_page_51_Picture_0.jpeg)

補足資料 冗長化 Intelligent Resilient Framework(IRF)

# アクセスポイントの動作モードの違い AC: 冗長化(IRF:1+nの冗長化)

![](_page_52_Figure_1.jpeg)

![](_page_53_Picture_0.jpeg)

# 補足資料 Dual link backup(冗長化)

### アクセスポイントの動作モードの違い

AC: 冗長化(Dual link backup:1+1の冗長化)

![](_page_54_Figure_2.jpeg)

### アクセスポイントの動作モードの違い

Anchor-ac(仮想AC)モード: 冗長化(Dual link backup:1+1の冗長化)

![](_page_55_Figure_2.jpeg)

![](_page_56_Picture_0.jpeg)

www.h3c.com